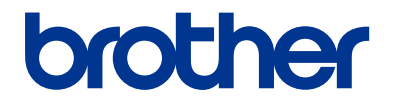

# Uzziņu rokasgrāmata

Īsi paskaidrojumi par ikdienas darbībām

DCP-L2510D DCP-L2530DW DCP-L2537DW DCP-L2550DN MFC-L2710DN MFC-L2710DW MFC-L2730DW MFC-L2750DW

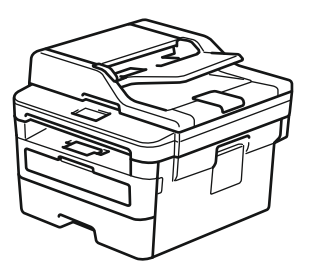

Brother iesaka glabāt šo ceļvedi blakus savam Brother aparātam ātrai uzziņai.

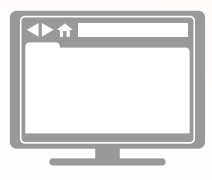

Ţiešsaistes Lietotāja rokasgrāmata

Šī *Rokasgrāmata* satur Jūsu Brother aparāta pamata instrukcijas un informāciju. Sarežģītākām instrukcijām un informācijai lūdzam skatīt *Tiešsaistes Lietotāja rokasgrāmatu* vietnē <u>support.brother.com/manuals</u>

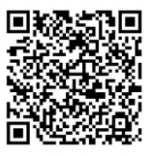

## Lietotāju rokasgrāmatas, un kur tās atrast.

| Kura rokasgrāmata?                                                                  | Par ko tā ir?                                                                                                    | Kur atrast?                                            |
|-------------------------------------------------------------------------------------|----------------------------------------------------------------------------------------------------|--------------------------------------------------------|
| Produkta drošības<br>rokasgrāmata                                                   | Vispirms izlasiet šo Rokasgrāmatu. Lūdzu,<br>izlasiet Drošības instrukcijas pirms Jūs uzstādāt<br>savu aparātu. Skatiet šo Rokasgrāmatu<br>informācijai par preču zīmēm un juridiskajiem<br>ierobežojumiem.                                                                                             | Izdrukāta/ Kastē                                       |
| Ātrās uzstādīšanas<br>rokasgrāmata                                                  | Sekojiet instrukcijām, lai uzstādītu savu aparātu<br>un instalētu <b>Pilnu draiveru &amp; programmatūras</b><br><b>paku</b> operētājsistēmai un Jūsu izmantotā<br>pieslēguma veidam.                                                                                                    | Izdrukāta/ Kastē                                       |
| Uzziņu rokasgrāmata                                                                 | Uzziniet par pamata darbībām un aparāta<br>pamata apkopi. Skatiet traucējummeklēšanas<br>padomus!                                                                                                    | Izdrukāta vai Brother<br>instalācijas diskā/<br>Kastē¹ |
| Tiešsaistes Lietotāja<br>rokasgrāmata                                               | Šis ceļvedis ietver papildu <i>Uzziņu ceļveža</i><br>saturu. Papildu informācijai par drukāšanas,<br>skenēšanas, kopēšanas, faksa, mobilo ierīču<br>funkcijām, Brother ControlCenter darbībām un<br>traucējummeklēšanai, ir ietverta arī cita<br>noderīga informācija par aparāta izmantošanu<br>tīklā. | Brother Solutions<br>Centrā <sup>1</sup>               |
| Mobilā drukāšanas/<br>skenēšanas rokasgrāmata,<br>paredzēta Brother iPrint&<br>Scan | Šī Rokasgrāmata sniedz noderīgu informāciju<br>par drukāšanu no Jūsu mobilās ierīces,<br>pieslēdzot to Wi-Fi® tīklam.                                                                                                    | Brother Solutions<br>Centrā <sup>1</sup>               |

1 Apmeklējiet <u>support.brother.com/manuals</u>.

## Tiešsaistes lietotāja rokasgrāmata Jums palīdz pielietot aparātu pilnībā

Mēs ceram, ka šis ceļvedis Jums ir noderīgs. Lai uzzinātu informāciju par aparāta iezīmēm, lūdzam skatīt *Tiešsaistes lietotāja rokasgrāmatu.* Tā piedāvā:

#### Ātrāku navigāciju

✓ Meklēšanas lodziņš

Navigācijas indekss

#### Saprotamu formātu!

✓Katra tēma atsevišķā ceļvedī

#### Vienkāršotu izkārtojumu!

✓Pakāpeniskas instrukcijas

🖌 lezīmju apkopojums lapas augšpusē

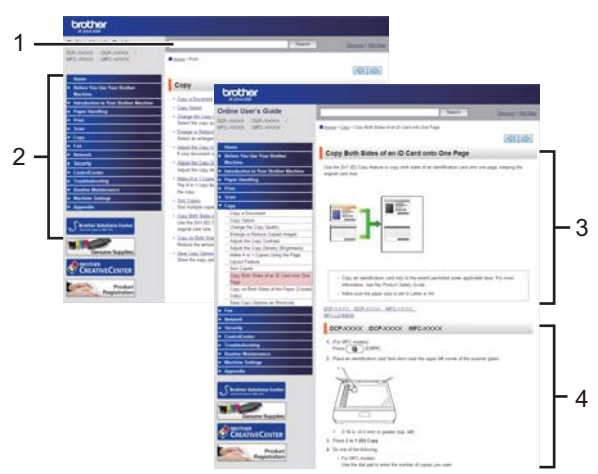

- 1. Meklēšanas lodziņš
- 2. Navigācija
- 3. Apkopojums
- 4. Pakāpeniskas instrukcijas

#### Lai apskatītu Tiešsaistes lietotāja ceļvežus

Lai apskatītu *Tiešsaistes lietotāja ceļvedi* un citus pieejamos ceļvežus, apmeklējiet <u>support.brother.com/manuals</u>.

(Windows<sup>®</sup>)

Jūs varat piekļūt arī sava aparāta ceļvežiem, izmantojot Brother Utilities. Brother Utilities rīks ir ietverts standarta instalācijā, un, kad tas ir uzstādīts, to var atrast ka saīsni uz darbvirsmas vai meklēt, izmantojot Windows® **Start** izvēlni.

# Jautājumi vai problēmas? Apskatiet mūsu BUJ, risinājumus un video tiešsaistē.

Dodieties uz sava modeļa **FAQs & Troubleshooting** (BUJ & Traucējummeklēšana) lapu Brother Solutions Center vietnē <u>support.brother.com</u>

- Piedāvā vairākus meklēšanas veidus
- •Parāda saistītos jautājumus papildu informācijai
- •Saņem regulārus atjauninājumus, balstoties uz klientu atgriezenisko saiti.

©2017 Brother Industries, Ltd. Visas tiesības paturētas.

## Vispārēja informācija

## Kontrolpaneļa pārskats

Saistītie modeļi:

DCP-L2510D/DCP-L2530DW/DCP-L2537DW/DCP-L2550DN/MFC-L2710DN/MFC-L2710DW

Kontrolpaneļi var atšķirties atkarībā no modeļa.

#### MFC-L2710DN/MFC-L2710DW

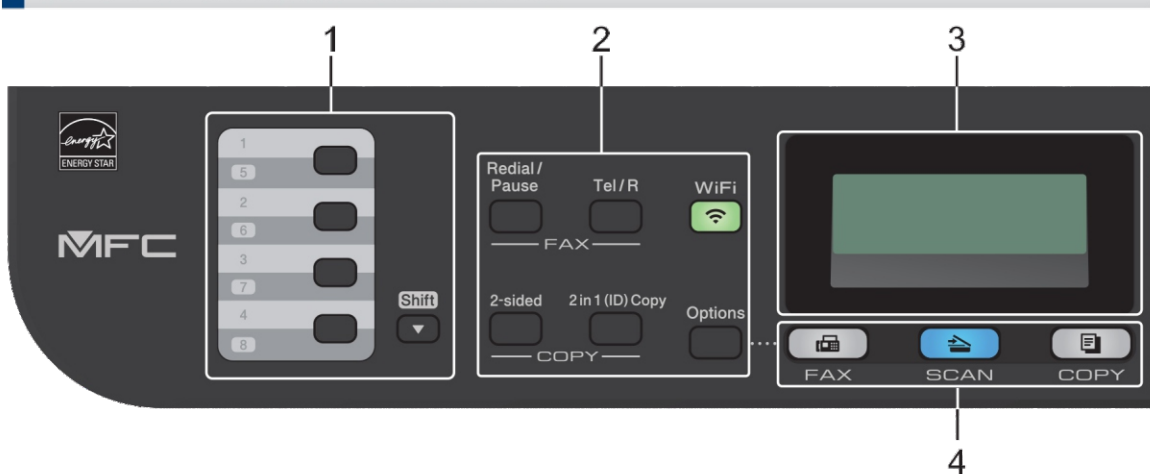

#### 1. One touch (viena pieskāriena) pogas

Saglabājiet un atsauciet līdz astoņiem faksa un telefona numuriem. Lai piekļūtu saglabātajiem One touch faksa un telefona numuriem 1-4, nospiediet attiecīgo one-touch pogu, kas piešķirta attiecīgajam numuram. Lai piekļūtu saglabātajiem One touch faksa un telefona numuriem 5-8, spiežot pogu, nospiediet un pieturiet **Shift** taustiņu.

#### 2. Funkciju pogas

#### Redial/Pause (Atkalzvanīšama/ Pauze)

Nospiediet, lai atkārtotu pēdējo zvanīto numuru. Šī poga arī ievieto atstarpi, programmējot ātrās sastādīšanas numurus vai manuāli sastādot numuru.

#### Tel/R

Nospiediet **Tel/R**, lai runātu pēc ārējās klausules pacelšanas F/T ātrā dubultzvana laikā. Savienojoties ar PBX, izmantojiet šo pogu, lai piekļūtu ārējai līnijai, atsauktu operatoru vai pāradresētu zvanu uz citu ārējo līniju.

# Vispārēja informācija

#### WiFi (bezvadu modeļiem)

Nospiediet **WiFi** pogu un palaidiet bezvadu instalētāju savā datorā. Sekojiet uznirstošajām instrukcijām, lai uzstādītu bezvadu savienojumu starp savu aparātu un tīklu.

Kad ir ieslēgta **WiFi** gaisma, Jūsu Brother aparāts ir ieslēgts bezvadu piekļuves punktam. Kad **WiFi** gaisma mirgo, nav piekļuves bezvadu pieslēgumam, vai Jūsu aprāts mēģina pieslēgties bezvadu piekļuves punktam.

#### Izšķirtspēja (tikai noteiktiem modeļiem)

Nospiedi, lai mainītu faksa izšķirtspēju.

#### 2 in 1 (divi vienā - ID) kopija

Nospiediet, lai kopētu abas identifikācijas kartes puses uz vienas lappuses.

#### 2-pusēja

Nospiediet, lai kopētu abas papīra lapas puses.

#### lespējas

Nospiediet, lai piekļūtu ilglaicīgajiem faksa, skenēšanas vai kopēšanas iestatījumiem.

#### 3. Šķidro kristālu displejs (LCD)

Displejs parāda paziņojumu, lai Jums palīdzētu uzstādīt un izmantot aparātu.

Ja aparāts ir uzstādīts faksa režīmā, LCD ekrānā parādīsies uzraksts:

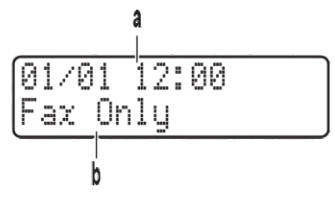

a. Datums & laiks

b. Saņemšanas režīms

Kad Jūs nospiežat COPY (KOPIJA), LCD ekrānā parādīsies:

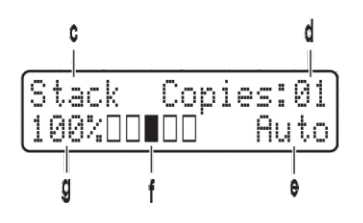

c. Kopijas veids

d. Kopiju skaits

e. Kvalitāte

f. Kontrasts

g. Kopiju proporcija

#### 4. Režīmu pogas

#### FAX

Nospiediet, lai iestatītu aparātu faksa (FAX) režīmā.

#### SCAN

Nospiediet, lai iestatītu aparātu skenēšanas (SCAN) režīmā.

#### COPY

Nospiediet, lai iestatītu aparātu kopēšanas (COPY) režīmā.

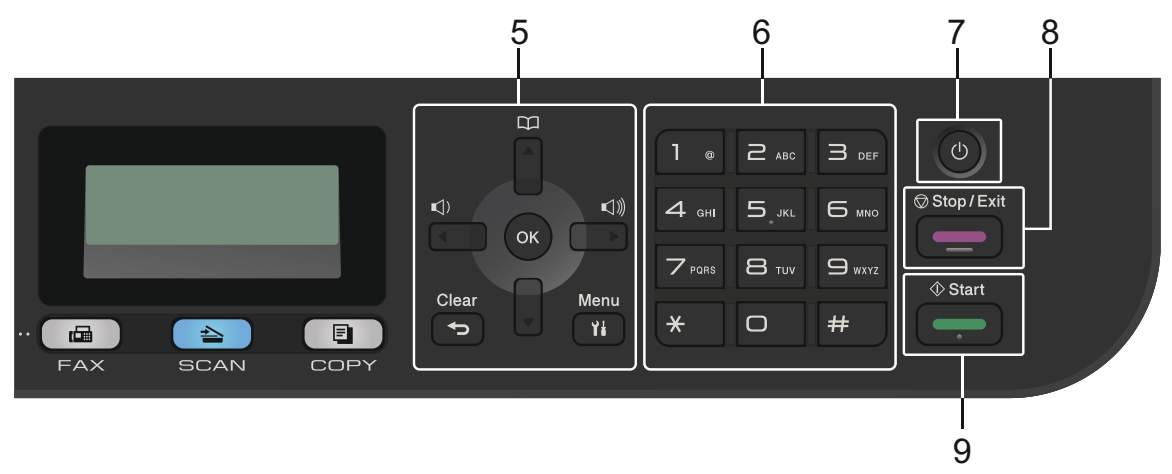

#### 5. Izvēlnes pogas

#### Clear (nodzēst)

Nospiediet, lai dzēstu ievadītos datus vai atceltu esošo iestatījumu.

#### Menu (izvēlne)

Nospiediet lai piekļūtu izvēlnei un programmētu aparāta iestatījumus.

OK

Nospiediet lai saglabātu aparāta iestatījumus.

∢ vai Þ

Nospiediet, lai ritinātu izvēlnes iespējas.

#### 🛦 vai 🔻

- Nospiediet, lai ritinātu izvēlnes un iespējas.
- Nospiediet, lai mainītu izšķirtspēju uz faksa režīmu.

## 

Nospiediet 👗 , lai piekļūtu ātro zvanu numuriem.

#### 6. Numuru sastādīšanas tastatūra

- Izmantojiet, lai sastādītu faksa un telefona numurus.
- Izmantojiet tastatūru, lai ievadītu tekstu vai rakstzīmes.

## 7. O Power On/Off (strāvas ieslēgšana/izslēgšana)

- leslēdziet aparātu, nospiežot (也).
- Izslēdziet aparātu, nospiežot un pieturot
   LCD ekrānā parādās uzraksts [Shutting Down], kas saglabājas dažas sekundes pirms aparāta izslēgšanās. Ja Jums ir pieslēgts ārējais telefons vai TAD, tas vienmēr ir pieejams.

#### 8. Stop/Exit (apturēt/iziet)

- Nospiediet, lai apturētu darbību.
- Nospiediet, lai izietu no izvēlnes.

#### 9. Start (sākt)

- Nospiediet, lai sāktu faksu sūtīšanu.
- Nospiediet, lai sāktu kopēšanu.
- Nospiediet, lai sāktu dokumentu skenēšanu.

#### DCP-L2510D/DCP-L2530DW/DCP-L2537DW/DCP-L2550DN

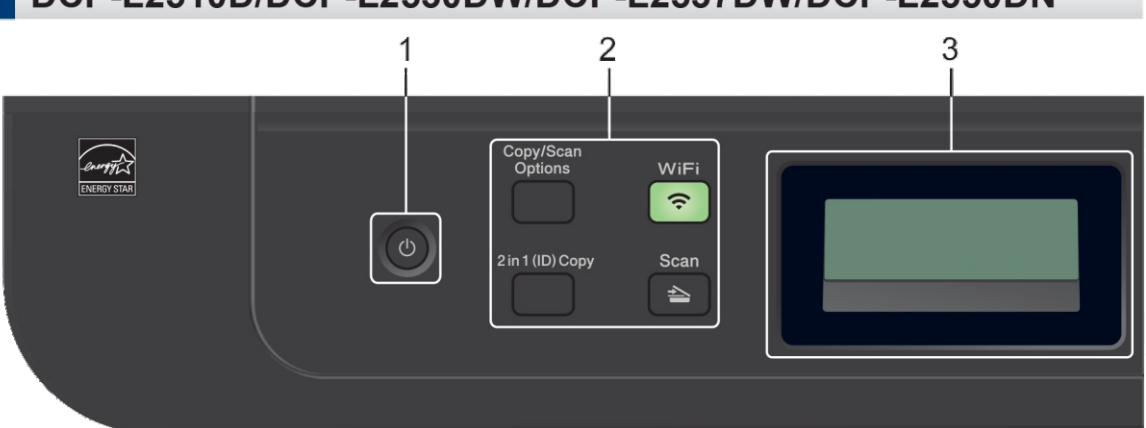

1. (

Dower On/Off (strāvas ieslēgšana/ izslēgšana)

leslēdziet aparātu, nospiežot

Izslēdziet aparātu, nospiežot un pieturot (). LCD ekrānā parādās uzraksts [Shutting Down], kas saglabājas dažas sekundes pirms aparāta izslēgšanās.

#### 2. Funkciju pogas

#### Copy/Scan Options (kopēšanas/ skenēšanas iespējas)

Nospiediet, lai piekļūtu skenēšanas vai kopēšanas īslaicīgajiem iestatījumiem.

#### WiFi (bezvadu modeļiem)

Nospiediet **WiFi** pogu un palaidiet bezvadu instalētāju savā datorā. Sekojiet uznirstošajām instrukcijām, lai uzstādītu bezvadu savienojumu starp savu aparātu un tīklu.

Kad **WiFi** gaisma ir ieslēgta, Jūsu Brother aparāts ir pieslēgts bezvadu piekļuves punktam.

Kad **WiFi** gaisma mirgo, bezvadu savienojums nav pieejams, vai Jūsu aparāts mēģina pieslēgties bezvadu piekļuves punktam.

#### Scan (skenēt)

Nospiediet, lai iestatītu aparātu skenēšanas režīmā.

#### 2 in 1 (ID) Copy (divi vienā (ID) kopija

Nospiediet, lai kopētu abas identifikācijas puses uz vienas lappuses.

#### 2-sided (abpusēji) (tikai noteiktiem modeļiem)

Nospiediet, lai kopētu uz abām lapas pusēm.

#### 3. Šķidro kristālu displejs (LCD)

Parāda paziņojumus, lai palīdzētu Jums uzstādīt un izmantot aparātu. Ja aparāts ir gatavības režīmā vai kopēšanas režīmā, ekrānā parādās sekojošais:

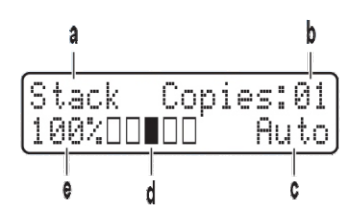

- a. Kopijas veids
- b. Kopiju skaits
- c. Kvalitāte
- d. Kontrasts
- e. Kopijas proporcija

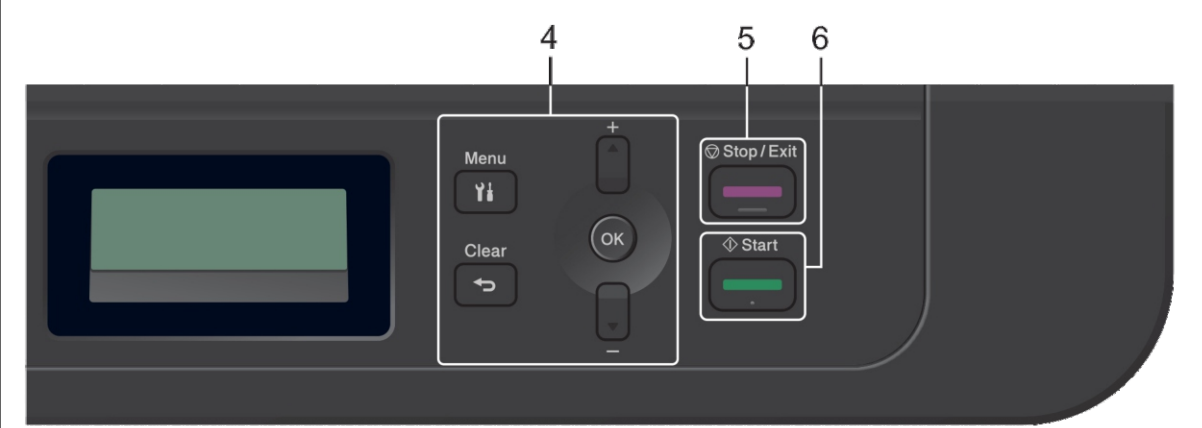

#### 4. Izvēlnes pogas

#### Menu (izvēlne)

Nospiediet, lai piekļūtu izvēlnei un programmētu aparāta iestatījumus.

#### Clear (nodzēst)

- Nospiediet, lai dzēstu ievadītos datus.
- Nospiediet, lai atceltu esošo režīmu.

#### ΟK

Nospiediet, lai saglabātu aparāta iestatījumus.

#### 🛦 vai 🔻

Nospiediet, lai ritinātu izvēlnes un iespējas.

#### 5. Stop/Exit (apturēt/ iziet)

- Nospiediet, lai apturētu darbību.
- Nospiediet, lai izietu no izvēlnes.

#### 6. Start (sākt)

Nospiediet, lai sāktu kopēšanu.

• Nospiediet, lai sāktu dokumentu skenēšanu.

## Kontrolpaneļa pārskats

Saistītie modeļi: MFC-L2730DW/MFC-L2750DW

Kontrolpanelis var atšķirties atkarībā no modeļa.

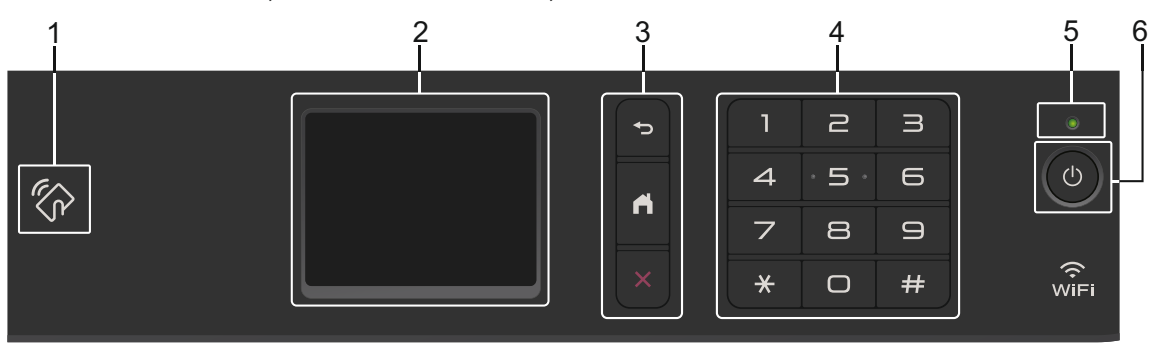

#### 1. Tuvā darbības lauka sakari (NFC) (MFC-L2750DW)

Ja Jūsu Android™ ierīce atbalsta NFC, Jūs varat drukāt no savas ierīces vai skenēt dokumentus uz savu ierīci, pieskaroties NFC simbolam kontrolpanelī.

#### 2. Skārienjutīgais šķidro kristālu displejs (LCD)

Piekļūstiet izvēlnēm un iespējām, nospiežot tās uz skārienjutīgā ekrāna.

#### 3. Izvēlnes pogas

#### (Atpakaļ)

Nospiediet, lai atgrieztos iepriekšējā izvēlnē.

#### (Sākuma ekrāns)

Nospiediet, lai atgrieztos sākuma ekrānā.

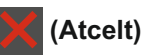

Nospiediet, lai atceltu darbību.

#### 4. Numuru sastādīšanas tastatūra (ciparu pogas)

Nospiediet ciparus skārienjutīgajā panelī, lai sastādītu telefona vai faksa numurus un ievadītu kopiju skaitu.

#### 5. LED strāvas indikators

LED iedegas atkarībā no aparāta jaudas stāvokļa.

#### 6. () Strāva ieslēgta/ izslēgta

• leslēdziet aparātu, nospiežot

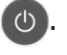

 Izslēdziet aparātu, nospiežot un pietur OSkārienjutīgajā LCD ekrānā parādās uzraksts [Shutting Down], kas saglabājas dažas sekundes pirms aparāta izslēgšanās. Ja Jums ir pieslēgts ārējais telefons vai TAD, tas vienmēr ir pieejams.

## Skārienjutīgā LCD ekrānapārskats

Saistītie modeļi: MFC-L2730DW/MFC-L2750DW

Kad parādās sākuma ekrāns, nospiediet ◀

, lai parādītos citi sākuma ekrāni.

Sākuma ekrāns parāda aparāta statusu, kad tas atrodas dīkstāves režīmā.

Kad parādās šis ekrāns, tas norāda, ka Jūsu aparāts ir gatavs nākamajai komandai.

Pieejamās iezīmes atšķiras atkarībā no modeļa.

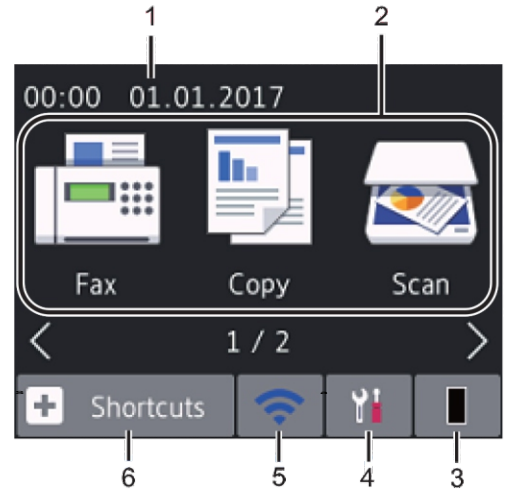

#### 1. Datums & laiks

Parāda aparātā uzstādīto datumu un laiku.

#### 2. Režīmi

Fakss]

Nospiediet, lai piekļūtu faksa režīmam.

#### [Kopēšana]

Nospiediet, lai piekļūtu kopēšanas režīmam.

#### [Skenēšana]

Nospiediet, lai piekļūtu skenēšanas režīmam.

• 🗾 [Droša drukāšana]

Nospiediet, lai piekļūtu [Secure Print] (drošas drukāšanas) iespējai.

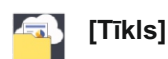

Nospiediet, lai pievienotu Brother aparātu interneta pakalpojumam.

### [Lietotnes]

Nospiediet, lai pievienotu Brother aparātu Brother Apps (Brother lietotņu) pakalpojumam.

3.

#### [Toneris]

Parāda atlikušo tonera mūža ilgumu. Nospiediet, lai piekļūtu tonera [Toner] izvēlnei.Kad tonera kasetne ir tuvu kalpošanas beigām vai ir radusies problēma, uz tonera ikonas parādās kļūdas ikona.

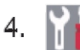

[lestatījumi]

Nospiediet, lai piekļūtu iestatījumu [Settings] izvēlnei.Ja ir ieslēgta drošības funkciju bloķēšana vai iestatījumu bloķēšanas funkcija, LCD ekrānā parādās atslēgas

jāatbloķē aparāts, lai lietotu iestatījumus.

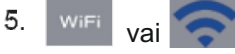

(Bezvadu statuss bezvadu modeļiem) Nospiediet, lai konfigurētu bezvadu iestatījumus.

Ja Jūs izmantojat bezvadu pieslēgumu, katrā sākuma ekrānā parādās četru līmeņu indikators, kas parāda attiecīgā brīža bezvadu signāla stiprumu.

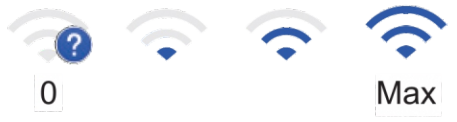

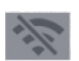

Bezvadu LAN ir atspējots

#### 6. + [Saīsnes]

Nospiediet, lai izveidotu saīsnes bieži lietojamām darbībām, piemēram, faksu sūtīšanai, kopēšanai, skenēšanai un tīkla savienojuma izmantošanai.

- Ir pieejami trīs saīsņu ekrāni ar līdz pat četrām saīsnēm katrā saīsņu ekrānā. Kopumā ir pieejamas 12 saīsnes.
- Lai parādītos citi saīsņu ekrāni, nospiediet < vai ►.</li>

#### Saglabātie faksi

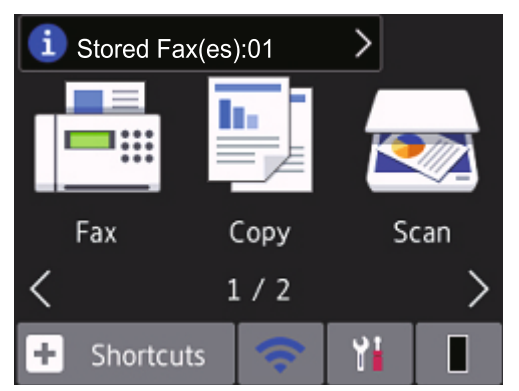

Saņemto faksu skaits atmiņā parādās ekrāna augšpusē.

Nospiediet <u>i</u> un tad nospiediet [Yes], lai drukātu faksus.

#### Brīdinājuma ikona

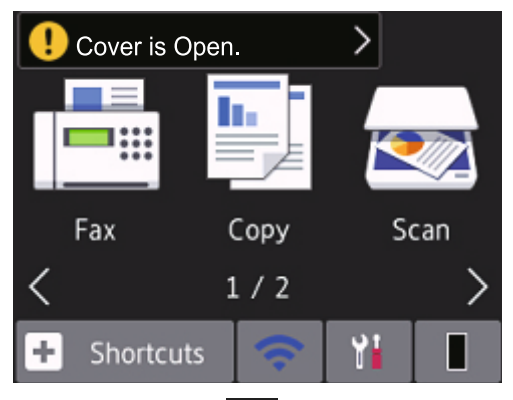

Brīdinājuma ikona parādās, ir aktīvs kļūdas paziņojums; nospiediet paziņojumu, lai to apskatītu, tad nospiediet

## PIEZĪME

• Šim modelim ir pielāgots ARPHIC TECHNOLOGY CO., LTD. burtveidols.

## Kā vadīt skārienjutīgo LCD ekrānu

Saistītie modeļi: MFC-L2730DW/MFC-L2750DW

Lai darbotos ar LCD ekrānu, spiediet uz tā ar pirkstu. Lai parādītu un piekļūtu visām iespējām, nospiediet ◀▶ vai ▲ ▼ uz LCD ekrāna, lai tās ritinātu.

Sekojošie soļi paskaidro, kā vadīt, mainot aparāta iestatījumus. Šajā piemērā LCD aizmugurējās gaismas iestatījums ir nomainīts no [Light] (gaišs) uz [Med] [vidējs].

## SVARĪGI

NESPIEDIET LCD ekrānu ar asu priekšmetu, piemēram, pildspalvu vai irbuli. Tas var sabojāt aparātu.

## PIEZĪME

NEAIZTIECIET LCD ekrānu uzreiz pēc strāvas vada pieslēgšanas strāvai vai aparāta ieslēgšanas. Tas var izraisīt kļūdu.

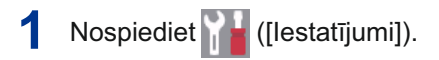

Nospiediet [All Settings] (Visi iestatījumi)

3 Nospiediet ▲ vai ▼, lai parādītos [General Setup] (vispārējie iestatījumi) iespēja, tad nospiediet [General Setup].

| All Settings      |        |  |
|-------------------|--------|--|
| General Setup     | $\sim$ |  |
| Shortcut Settings | $\sim$ |  |
| Fax               |        |  |

4 Nospiediet ▲ vai ▼, lai parādītos [LCD Settings] (LCD iestatījumi) iespēja, tad nospiediet [LCD Settings].

| General Setup |        |  |
|---------------|--------|--|
| Tray Setting  | $\sim$ |  |
| Volume        | $\sim$ |  |
| LCD Settings  |        |  |
|               |        |  |

**5** Nospiediet [Backlight] [izgaismojums].

| LCD Settings |        |  |
|--------------|--------|--|
| Backlight    |        |  |
|              | Light  |  |
| Dim Timer    |        |  |
|              | 30Secs |  |
|              |        |  |
|              |        |  |

6 Nospiediet [Med] (vidējs).

| Backlight |  |
|-----------|--|
| Light     |  |
| Med       |  |
| Dark      |  |

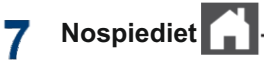

## levietojiet papīru papīra teknē

Izmantojiet tekni, drukājot uz sekojošiem līdzekliem:

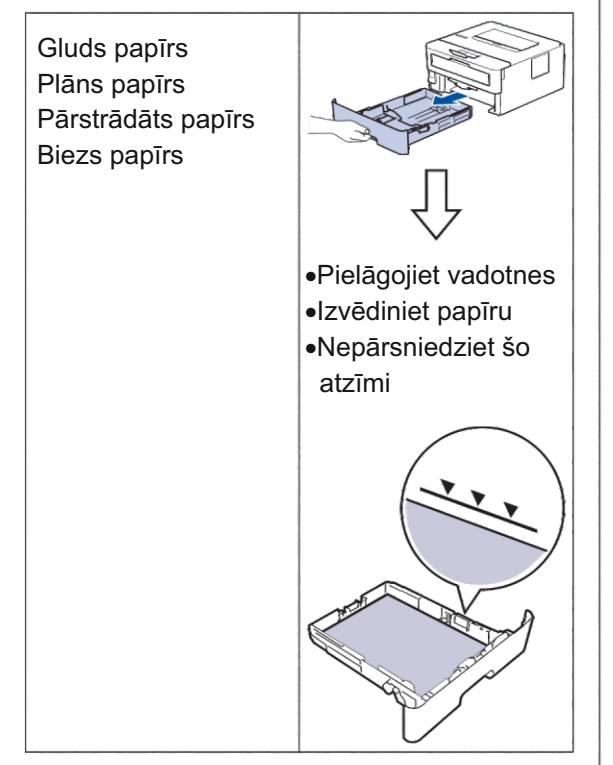

Papildu informācijai skatīt Tiešsaistes Lietotāja rokasgrāmatu: Papīra ievietošana papīra teknē.

## levietojiet papīru Manuālajā padevē

Uzlīmes<sup>1</sup> Aploksnes<sup>1</sup>

Izmantojiet manuālo padevi, drukājot uz sekojošiem līdzekļiem:

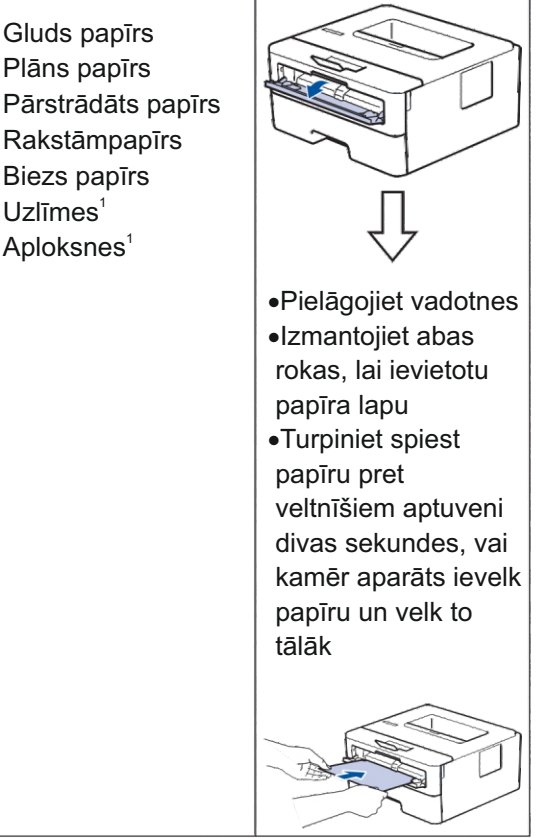

1 Atveriet aizmugurējo pārsegu (izejas tekne uz augšu) pirms drukāšanas, lai ļautu izdrukātajam papīram no aparāta iznākt ar drukāto pusi uz augšu.

Papildu informācijai skatīt Tiešsaistes Lietotāja rokasgrāmatu: papīra ievietošana un drukāšana, izmantojot manuālo padevi.

Traucējummeklēšana

Izmantojiet šo sadaļu, lai atrisinātu problēmas, ar kurām, iespējams, saskaraties, izmantojot savu Brother aparātu.

## Problēmas identificēšana

Pat tad, ja šķiet, ka aparātam ir problēma, Jūs lielāko daļu problēmu varat atrisināt pats. Vispirms pārbaudiet sekojošo:

- Aparāta strāvas vads ir pareizi pieslēgts un aparāta strāvas padeve ir ieslēgta.
- · Visas aparāta oranžās aizsargdaļas ir noņemtas.
- (Tīkla modeļiem) Piekļuves punkts (bezvadu tīklam), rūteris vai mezgls ir ieslēgts un gaismas indikators mirgo.
- Papīrs ir pareizi ievietots papīra teknē.
- Interfeisa kabeļi ir droši pieslēgti aparātam un datoram.
- Pārbaudiet aparāta statusu savā aparātā vai Brother statusa monitorā savā datorā.

| Atrodiet kļūdu                                                                                                    | Atrodiet risinājumu                                                                                                    |
|----------------------------------------------------------------------------------------------------|----------------------------------------------------------------------------------------------------|
| Statusa monitora izmantošana<br>• Veiciet dubultklikšķi uz ikonas<br>uzdevumjoslā.<br>Brother Status Monitor<br>Brother xxx-xxxx<br>Cover is Open<br>Troubleshooting<br>Troubleshooting<br>BK<br>Looking for replacement supplies?<br>• (Windows®) Ja izvēlaties Load Status<br>Monitor on Startup izvēles rūtiņu, statusa<br>monitors tiks palaists automātiski katru reizi,<br>kad dators tiek ieslēgts. | <ul> <li>Zaļa ikona norāda uz normālu gaidīšanas režīma stāvokli.</li> <li>Dzeltena ikona norāda uz brīdinājumu.</li> <li>Sarkana ikona norāda, ka ir radusies kļūda.</li> <li>Sarkana ikona norāda, ka aparāts ir bezsaistes režīmā.</li> <li>Pelēka ikona norāda, ka aparāts ir bezsaistes režīmā.</li> <li>Klikšķiniet uz Troubleshooting pogas, lai piekļūtu Brother traucējummeklēšanas mājaslapai.</li> </ul> |

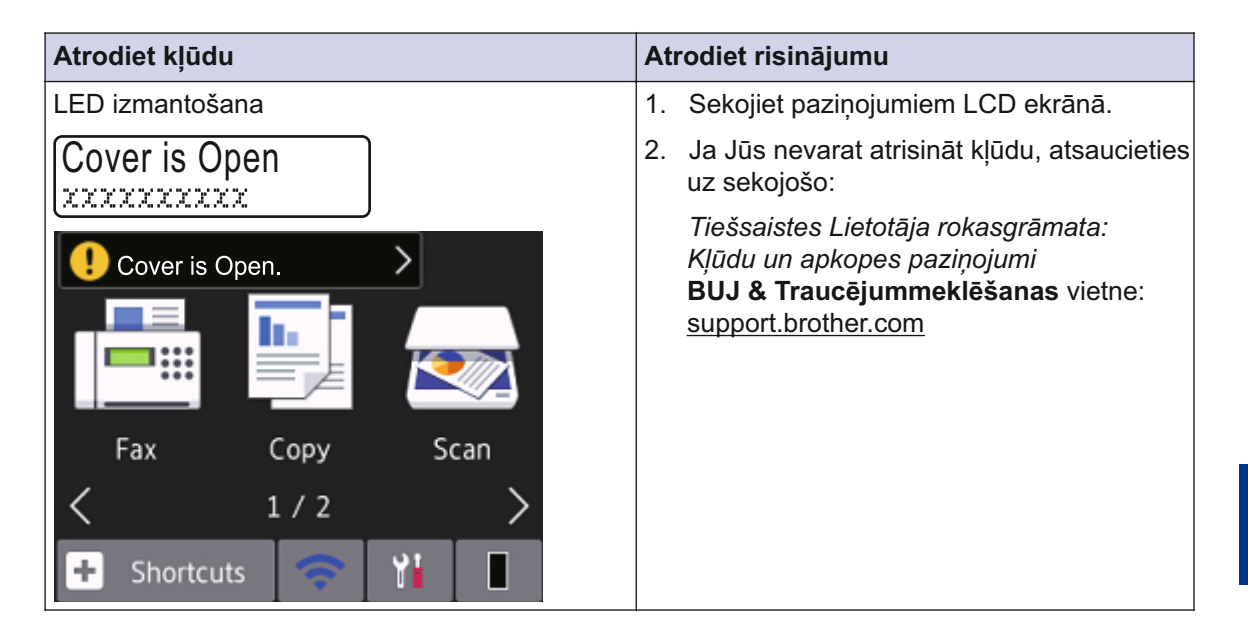

## Kļūdu un apkopes paziņojumi

Lai iegūtu informāciju par biežāk sastopamajiem kļūdu un apkopes paziņojumiem, skatiet *Tiešsaistes Lietotāja ceļvedi.* 

Lai apskatītu *Tiešsaistes Lietotāja ceļvedi* un citas pieejamās rokasgrāmatas, apmeklējiet vietni <u>support.brother.com/manuals</u>.

## Papīra sastrēgumi

Kļūdas paziņojums norāda, kur aparātā ir iestrēdzis papīrs.

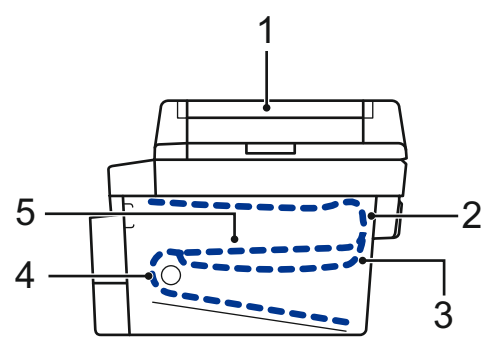

Kļūdu paziņojumi:

- 1. Dokumentu sastrēgums
- 2. Sastrēgums aizmugurē
- 3. Divpusējs sastrēgums
- 4. Sastrēgums teknē
- 5. Sastrēgums iekšpusē

Skatiet paziņojumus savā datorā Brother Status Monitor sadaļā.

## Risinājumi bezvadu savienojumam

Ja nevarat pievienot savu Brother aparātu bezvadu tīklam, skatiet sekojošo:

- Tiešsaistes Lietotāja rokasgrāmata: drukāt WLAN ziņojumu
- Ātrā uzstādīšanas rokasgrāmata: alternatīvā bezvadu uzstādīšana

Lai apskatītu *Tiešsaistes Lietotāja rokasgrāmatu* un citus pieejamos ceļvežus, apmeklējiet vietni <u>support.brother.com/manuals.</u>

B Pielikums

## Rezerves daļas

Kad pienāks laiks nomainīt daļas, piemēram, tonera kasetni vai fotocilindru, parādīsies kļūdas paziņojums Jūsu aparāta kontrolpanelī vai stāvokļa monitorā. Papildu informācijai par Jūsu aparātam paredzētajām rezerves daļām apmeklējiet vietni <u>www.brother.com/original/index.html</u> vai sazinieties ar vietējo Brother izplatītāju.

•Rezerves modeļa nosaukums būs mainīgs atkarībā no valsts un reģiona, kurā atrodaties.

#### Tonera kasetne

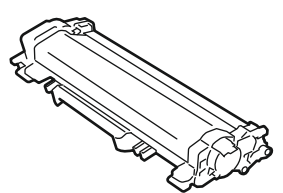

#### Standarta toneris:

| Modeļa nosaukums: | Aptuvenais dzīves ilgums<br>(lappušu apjoms) | Atbilstošie modeļi                                                                                                    |
|-------------------|----------------------------------------------|----------------------------------------------------------------------------------------------------|
| TN-2410           | Aptuveni 1,200 lappuses <sup>1 2</sup>       | DCP-L2510D/DCP-L2530DW/<br>DCP-L2537DW/<br>DCP-L2550DN/<br>MFC-L2710DN/<br>MFC-L2710DW/<br>MFC-L2730DW/<br>MFC-L2750DW |

<sup>1</sup> Aptuvenais kasetnes ražīgums ir noteikts saskaņā ar ISO/IEC 19752.

<sup>2</sup> A4/vienpusējas lappuses

| Augsts ražības toneris: |                                              |                                                                                                    |
|-------------------------|----------------------------------------------|----------------------------------------------------------------------------------------------------|
| Modeļa nosaukums:       | Aptuvenais dzīves ilgums<br>(lappušu apjoms) | Atbilstošie modeļi                                                                                                    |
| TN-2420                 | Aptuveni 3,000 lappušu <sup>12</sup>         | DCP-L2510D/DCP-L2530DW/<br>DCP-L2537DW/<br>DCP-L2550DN/<br>MFC-L2710DN/<br>MFC-L2710DW/<br>MFC-L2730DW/<br>MFC-L2750DW |

<sup>1</sup> Aptuvenais kasetnes ražīgums ir noteikts saskaņā ar ISO/IEC 19752.

<sup>2</sup> A4/vienpusējas lappuses

#### Fotocilindrs

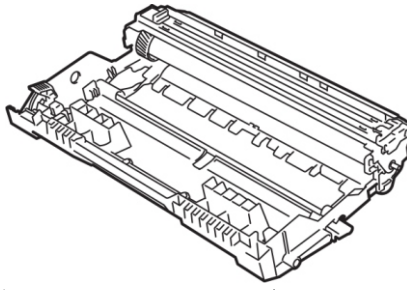

| Modeļa nosaukums:                                                                                                  | Aptuvenais dzīves ilgums<br>(lappušu apjoms) | Atbilstošie modeļi                                                                                         |
|----------------------------------------------------------------------------------------------------|----------------------------------------------|----------------------------------------------------------------------------------------------------|
| DR-2400                                                                                                    | Aptuveni 12,000 lappušu <sup>1</sup>         | DCP-L2510D/DCP-L2530DW/<br>DCP-L2537DW/DCP-L2550DN/<br>MFC-L2710DN/MFC-L2710DW/<br>MFC-L2730DW/MFC-L2750DW |
| 1 Antuveni 12 000 Jappušu, balstoties uz 1 Japu vienā reizē [A4/viennusējas Jappuses]. Jappušu skaitu var ietekmēt |                                              |                                                                                                    |

Aptuveni 12,000 lappušu, balstoties uz 1 lapu vienā reizē [A4/vienpusējas lappuses]. Lappušu skaitu var ietekmēt vairāki faktori, ieskaitot bet neaprobežojoties ar attiecīgā līdzekļa veidu un izmēru.

## 

Ja izmantojat Windows® operētājsistēmu, veiciet dubultklikšķi uz Brother Creative Center

ikonas 🔝 , kas atrodas uz darbvirsmas, lai piekļūtu mūsu **BEZMAKSAS** mājas lapai, kas ir izstrādāta kā resurss, kas palīdzētu Jums vienkāršāk radīt un drukāt pielāgotus materiālus lietošanai biznesa vajadzībām un mājām ar attēliem, tekstu un radošumu. Mac lietotāji var piekļūt Brother Creative Center vietnei, izmantojot sekojošu adresi: www.brother.com/creativecenter

## Drukājiet un skenējiet, izmantojot mobilo ierīci

Brother iPrint&Scan for Mobile Jums ļauj izmantot Brother aparātu tieši no savas mobilās ierīces, neizmantojot datoru, *Mobile Print/Scan Guide for Brother iPrint&Scan (Mobilais Drukāšanas/Skenēšanas ceļvedis, kas ir paredzēts Brother iPrint&Scan)* satur informāciju par drukāšanu no Jūsu mobilās ierīces. Lai skatītu ceļvedi, dodieties uz sava modeļa **Ceļvežu** (Manuals) lapu Brother Solutions Center vietnē <u>support.brother.com.</u>

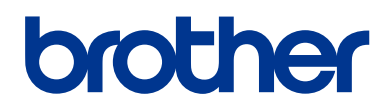

Apmeklējiet mūs tīmekļa vietnē <u>www.brother.com</u>

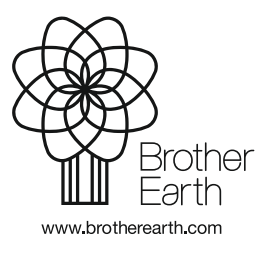

D00PVY001-01 AK Versija A